# ΟΔΗΓΙΕΣ ΧΡΗΣΗΣ FORUM ΚΕΤΕΚΝΥ

## 1. ΕΓΓΡΑΦΗ ΝΕΟΥ ΧΡΗΣΤΗ ΣΤΟ FORUM

- Επισκεφτείτε τη σελίδα <u>https://instdrg.gr/</u>.
- Στο μενού της αρχικής σελίδας επιλέξτε την ενότητα Εκπαίδευση και έπειτα επιλέξτε την υποενότητα Forum, όπως φαίνεται στην παρακάτω εικόνα.

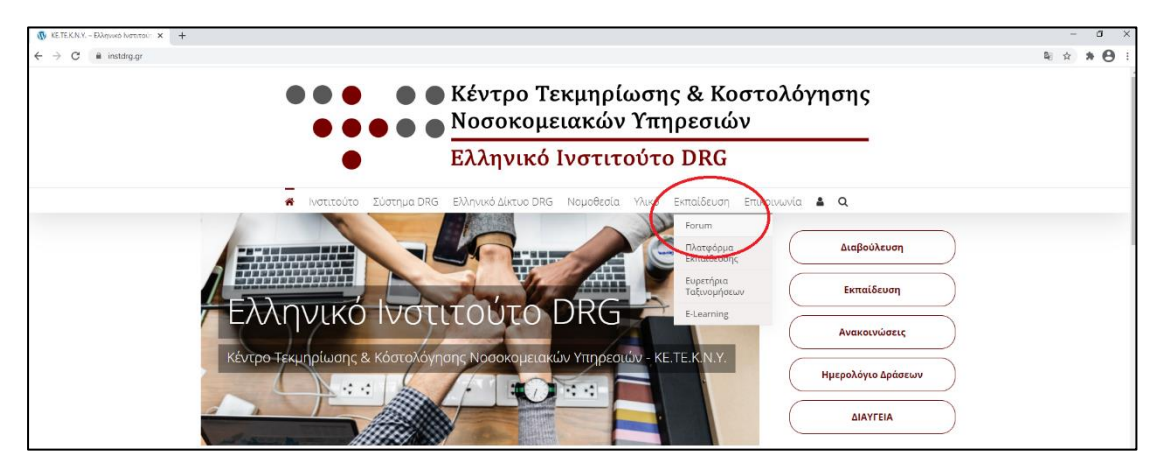

- Σε αυτό το σημείο θα οδηγηθείτε στο παράθυρο Σύνδεσης/Εγγραφής.
- Επιλέξτε Εγγραφή.
- Θα πρέπει να δώσετε τα απαραίτητα στοιχεία για την εγγραφή: Όνομα, Επώνυμο, Email, Κωδικός και να αποδεχτείτε τους όρους της πολιτικής απορρήτου.
- Η ομάδα του ΚΕΤΕΚΝΥ θα επεξεργαστεί το αίτημα σας και θα σας ενημερώσει για την ενεργοποίηση του λογαριασμού.

#### 2. ΣΥΝΔΕΣΗ ΧΡΗΣΤΗ

- Επισκεφτείτε τη σελίδα <u>https://instdrg.gr/</u>.
- Στο μενού της αρχικής σελίδας επιλέξτε την ενότητα Εκπαίδευση και έπειτα επιλέξτε την υποενότητα Forum, όπως φαίνεται στην παραπάνω εικόνα.
- Επιλέξτε Σύνδεση.
- Σε αυτό το σημείο θα πρέπει να καταχωρήσετε το Όνομα χρήστη ή το Email και τον Κωδικό πρόσβασης και να επιλέξετε τη Σύνδεση.

#### 3. ΔΗΜΙΟΥΡΓΙΑ ΝΕΟΥ ΘΕΜΑΤΟΣ ΣΤΟ FORUM

- Συνδεθείτε στο forum στη διεύθυνση <u>https://instdrg.gr/login/</u>.
- Επιλέξτε μία από τις διαθέσιμες συζητήσεις.
- Δώστε τίτλο (έως 80 χαρακτήρες) στο θέμα που θέλετε να δημοσιεύσετε και έπειτα γράψτε το κυρίως κείμενο του θέματος.
- Δώστε, εάν επιθυμείτε, ένα όνομα στην ετικέτα του θέματος.
- Επιλέξτε, εάν επιθυμείτε, να ειδοποιήστε μέσω ηλεκτρονικού ταχυδρομείου για τις απαντήσεις.
- Πατήστε υποβολή.
- Η ομάδα του ΚΕΤΕΚΝΥ θα επεξεργαστεί το αίτημα σας για το θέμα που θέλετε να δημοσιεύσετε και θα σας ενημερώσει για την έγκριση του.

#### 4. ΑΠΑΝΤΗΣΗ ΣΕ ΥΠΑΡΧΟΝ ΘΕΜΑ ΣΥΖΗΤΗΣΗΣ

- Συνδεθείτε στο forum στη διεύθυνση <u>https://instdrg.gr/login/</u>.
- Επιλέξτε τη συζήτηση που επιθυμείτε.
- Επιλέξτε το θέμα της συζήτησης στο οποίο θέλετε να δώσετε μία απάντηση.
- Γράψτε την απάντηση που επιθυμείτε.
- Επιλέξτε, εάν επιθυμείτε, να ειδοποιήστε μέσω ηλεκτρονικού ταχυδρομείου για τις απαντήσεις.
- Πατήστε υποβολή.
- Η ομάδα του ΚΕΤΕΚΝΥ θα επεξεργαστεί το αίτημα σας για απάντηση σε ήδη υπάρχον θέμα που θέλετε να δημοσιεύσετε και θα σας ενημερώσει για την έγκριση της.

## 5. ΑΝΑΚΤΗΣΗ ΚΩΔΙΚΟΥ

- Σε περίπτωση που έχετε ξεχάσει τον κωδικό σας, στο παράθυρο της σύνδεσης δίνετε η δυνατότητα ανάκτησης του.
- Για να επαναφέρετε τον κωδικό πρόσβασης σας, παρακαλούμε να εισάγετε τη διεύθυνση ηλεκτρονικού ταχυδρομείου ή το όνομα χρήστη στο πεδίο που δίνετε.
- Έπειτα επιλέξτε Επαναφορά του κωδικού πρόσβασης μου.
- Η ομάδα του ΚΕΤΕΚΝΥ θα σας στείλει έναν σύνδεσμο επαναφοράς κωδικού πρόσβασης στο email σας. Ελέξτε τα εισερχόμενα σας.
- Ακολουθήστε τις οδηγίες που σας δίνονται στο email για να καταχωρείσετε ένα νέο κωδικό πρόσβασης.

# 6. ΕΠΙΚΟΙΝΩΝΙΑ

Για οποιοδήποτε ερώτημα σχετικά με τη χρήση του forum μπορείτε να επικοινωνείτε με την ομάδα του KETEKNY στο email: <u>forum@instdrg.gr</u>